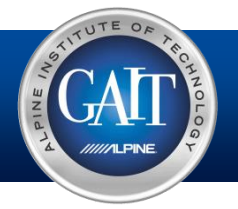

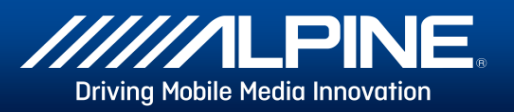

VP2 Radio Type

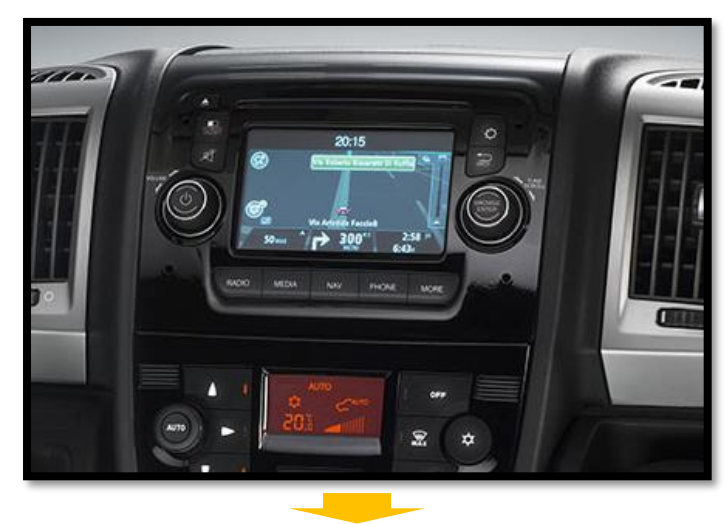

| <b>K</b><br>Zurück |              | Information | X<br>Schließen |
|--------------------|--------------|-------------|----------------|
| Softw              | are Version  | BKC4-N      | 1BY-01         |
| CAN /              | Aktivität    |             | Yes            |
| Interfa            | ace status   |             | OK             |
| Uhrze              | it und Datum |             | >              |
|                    |              |             |                |
|                    |              |             |                |

### Radio Preparation (Open Dash) / VP1 Radio Type

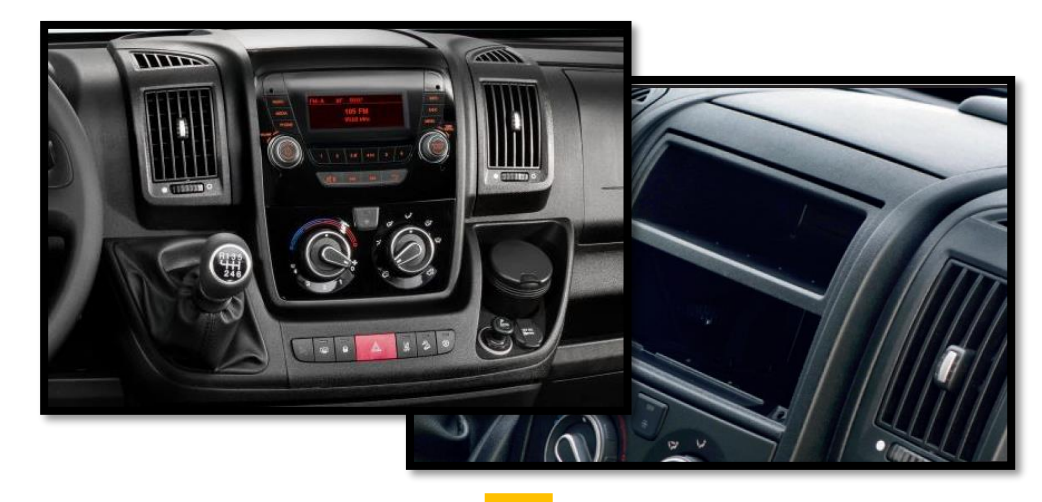

| <b>K</b><br>Zurück | Information | X<br>Schließen |
|--------------------|-------------|----------------|
| Software Version   | BKC4-N      | ИВҮ-01         |
| CAN Aktivität      |             | Yes            |
| Interface status   |             | OK             |
|                    |             |                |
|                    |             |                |
|                    |             |                |

The new CAN BUS interface simplifies installation and allows advanced customization options for vehicles with and without OEM radio

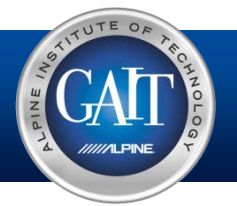

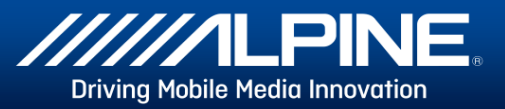

### **Interface Information**

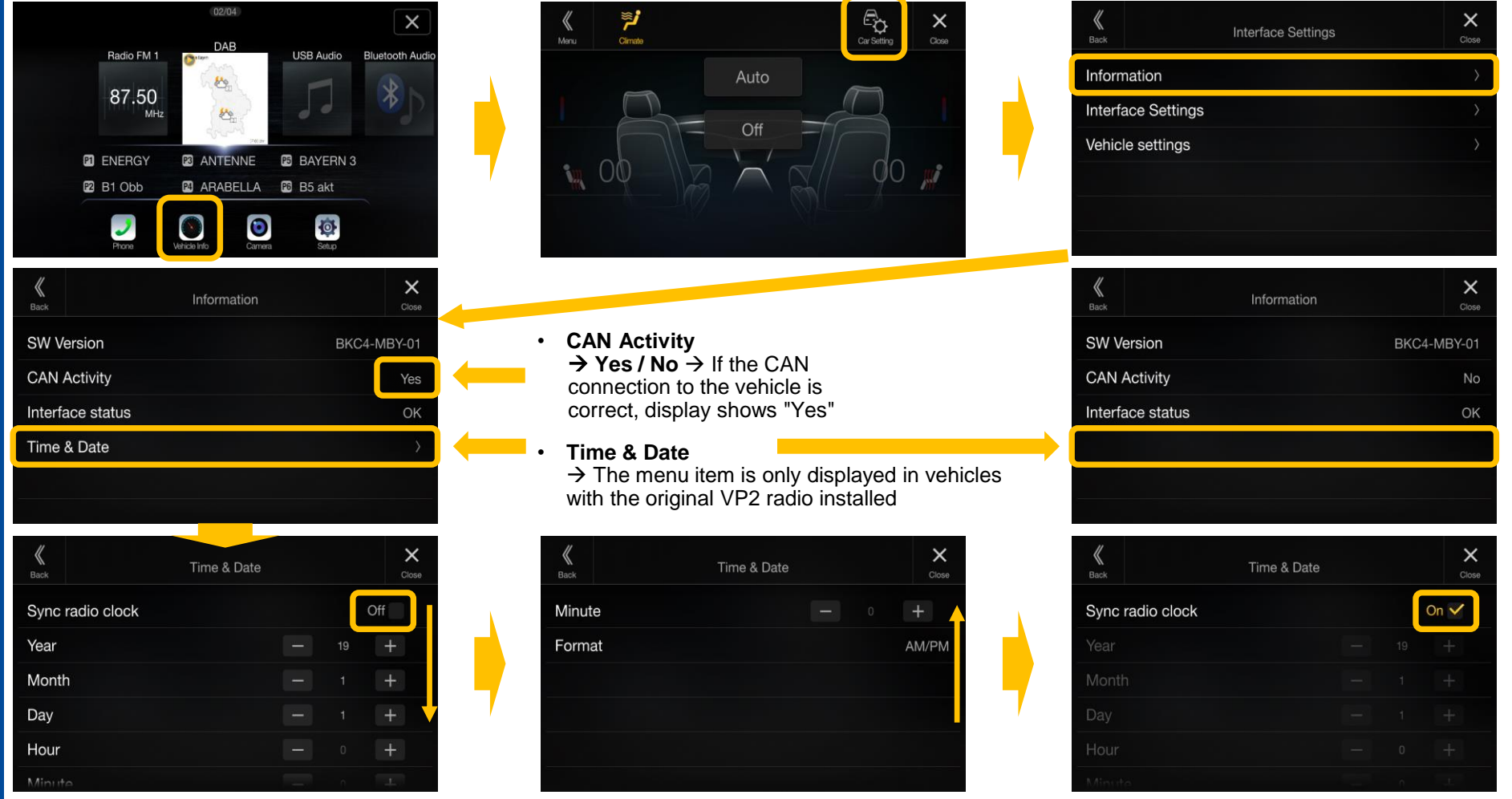

#### Sync radio clock

→ After installing the X903D-DU or X903D-DU2, if the vehicle had the VP2 OEM radio previously installed, you may find that the time clock in the instrument panel flashes. In this case the clock needs to be set or sync'd via the X903D-DU/DU2.

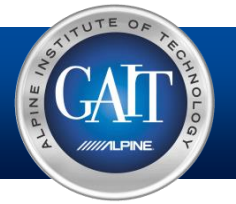

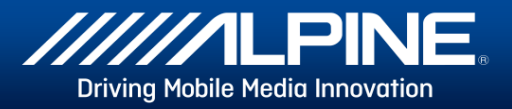

## Interface Settings – Page 1

| K<br>Back     | Interface Settings | Close |
|---------------|--------------------|-------|
| Information   |                    | >     |
| Interface Se  | ttings             | >     |
| Vehicle setti | ngs                | >     |
|               |                    |       |
|               |                    |       |
|               |                    |       |

| K Interface Settings  |  |          | ci      | <b>X</b><br>ose |
|-----------------------|--|----------|---------|-----------------|
| Ignition Logic        |  |          | Key     | >               |
| Ign. HOLD Minutes     |  | 0 min(s) | +       |                 |
| Reverse Logic         |  |          | Natural |                 |
| Rev. ON HOLD Seconds  |  |          |         |                 |
| Rev. OFF HOLD Seconds |  |          |         |                 |
|                       |  |          |         |                 |

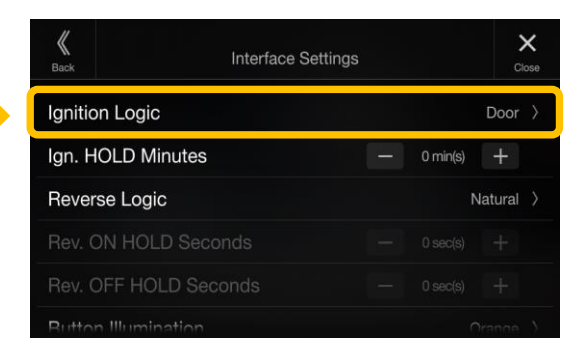

- Ignition Logic
  - $\rightarrow$  switch between Key and Door
  - $\rightarrow$  Key = the radio switches on automatically when the key is turned in the ignition lock
  - → Door = the radio switches on automatically when the central locking of the door\* is opened (PRE-ignition)

| K<br>Back         | Interface Settings |   |          | CI      | ×         |
|-------------------|--------------------|---|----------|---------|-----------|
| Ignition Logic    |                    |   |          | Door    | $\rangle$ |
| Ign. HOLD Minutes |                    | - | 0 min(s) | +       |           |
| Reverse Logic     |                    |   |          | Natural | >         |
| Rev. ON HOLD Seco |                    |   |          |         |           |
| Rev. OFF HOLD Sec |                    |   |          |         |           |
|                   |                    |   |          |         |           |

| K Interfa             | ce Settings   |
|-----------------------|---------------|
| Ignition Logic        | Key >         |
| Ign. HOLD Minutes     | — 30 min(s) 🕂 |
| Reverse Logic         | Natural >     |
| Rev. ON HOLD Seconds  |               |
|                       |               |
| Rev. OFF HOLD Seconds |               |

### Ignition HOLD Minutes

 $\rightarrow$  adjustable between 0 and 30 min(s)

 $\rightarrow$  the radio "runs on" the set time (0 to 30 min(s)) when the ignition is switched off from the vehicle / radio

\*must be supported by the vehicle

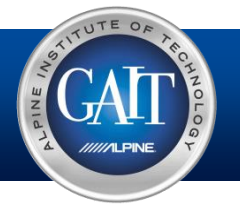

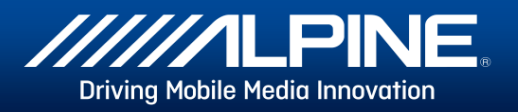

## Interface Settings – Page 2

| <b>K</b><br>Back                               | Interface Settings                                                                              |   |                                       | Close                                 |   |
|------------------------------------------------|-------------------------------------------------------------------------------------------------|---|---------------------------------------|---------------------------------------|---|
| Ignitio                                        | n Logic                                                                                         |   |                                       | Door >                                |   |
| Ign. HOLD Minutes                              |                                                                                                 | - | 0 min(s)                              | +                                     |   |
| Rever                                          | se Logic                                                                                        |   | I                                     | Vatural >                             |   |
| Rev. C                                         | ON HOLD Seconds                                                                                 |   | 0 sec(s)                              | +                                     |   |
|                                                | OFF HOLD Seconds                                                                                |   |                                       | +                                     |   |
| Ruttor                                         | Illumination                                                                                    |   | (                                     | Dranne V                              |   |
|                                                |                                                                                                 |   |                                       |                                       |   |
| <b>K</b><br>Back                               | Interface Settings                                                                              |   |                                       | Close                                 |   |
| K<br>Back                                      | Interface Settings                                                                              |   |                                       | Close                                 |   |
| K<br>Back<br>Ignitio                           | Interface Settings<br>n Logic<br>OLD Minutes                                                    |   | 0 min(s)                              | Close<br>Key ><br>+                   |   |
| K<br>Back<br>Ignitio<br>Ign. H<br>Rever        | Interface Settings<br>in Logic<br>OLD Minutes<br>se Logic                                       | - | 0 min(s)<br>D                         | ×<br>Ciose<br>Key ><br>+<br>lelayed > |   |
| Back<br>Ignitio<br>Ign. H<br>Rever<br>Rev. C   | Interface Settings<br>n Logic<br>OLD Minutes<br>se Logic<br>DN HOLD Seconds                     | - | 0 min(s)<br>D<br>0 sec(s)             | Key ><br>+<br>elayed ><br>+           |   |
| Ignitio<br>Ign. H<br>Rever<br>Rev. C<br>Rev. C | Interface Settings<br>n Logic<br>OLD Minutes<br>se Logic<br>DN HOLD Seconds<br>DFF HOLD Seconds | - | 0 min(s)<br>D<br>0 sec(s)<br>0 sec(s) | Key ><br>+<br>elayed ><br>+           | I |

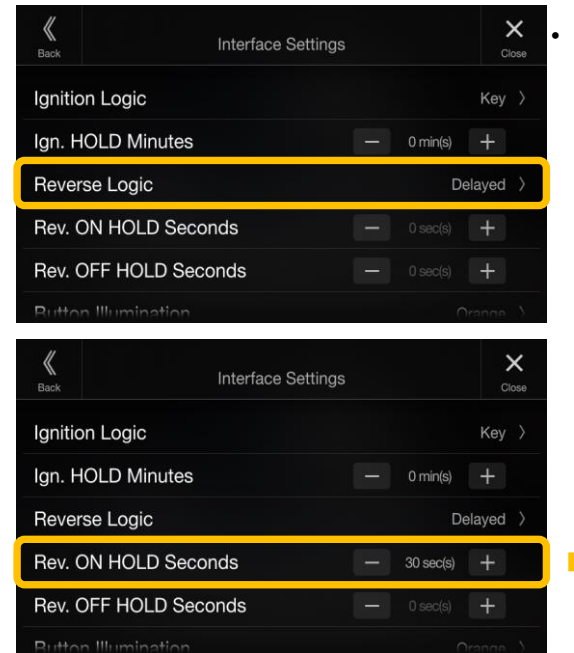

### **Reverse Logic**

 $\rightarrow$  switch between Natural and Delayed

→ Natural = switches the reversing signal with activation / deactivation of the reverse gear immediately ON / OFF
→ Delayed = Switches the reversing signal with activation / deactivation of the reverse gear with a delay ON / OFF see below

| Back          | Interface Se | ettings |           | Close    |
|---------------|--------------|---------|-----------|----------|
| Ignition Logi | с            |         |           | Key 👌    |
| Ign. HOLD M   | linutes      |         | 0 min(s)  | +        |
| Reverse Log   | ic           |         | De        | elayed > |
| Rev. ON HO    | LD Seconds   | -       | 0 sec(s)  | +        |
| Rev. OFF HC   | )LD Seconds  |         | 30 sec(s) | +        |
| Rutton Illumi | nation       |         | 0         | rance )  |

### • Reverse ON HOLD Seconds (0 to 30sec.)

→ When you are engaging the reverse gear, the interface will trigger the reverse to the radio after the time period (0 to 30sec.) specified in the menu. → Example: Vehicles with automatic transmission - when switching from parking to neutral ( $P \rightarrow R \rightarrow N$ ), the reverse gear is triggered when configured time period is very short. This setting allows the user to wait for X seconds of engaged reverse gear before switching to reverse camera.

### • Reverse OFF HOLD Seconds (0 to 30sec.)

→ When you are removing the reverse gear, the interface will remove the reverse to the radio after the time period (0 to 30sec.) specified in the menu. (The camera image of the rear-view camera is displayed accordingly longer)

→ Example: While parking the vehicle and switching between first and reverse gear, many users want to see the backside of their car the entire time. The driver can use this setting for keeping the reverse signal active during the entire process. If the driver engages the reverse gear multiple times without having the timeout to activate, the camera will stay on during the entire parking process (max. 30 sec. after deactivating reverse gear).

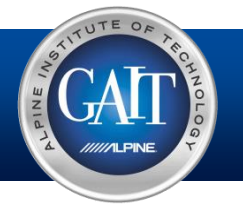

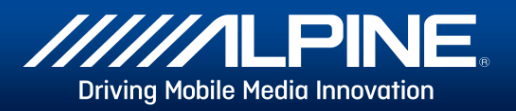

## Interface Settings – Page 3

| K<br>Back            | Interface Settings |   |            | Close      |
|----------------------|--------------------|---|------------|------------|
| Ignition Logic       |                    |   | Do         | or >       |
| Ign. HOLD Minutes    |                    |   | 0 min(s) 🚽 |            |
| Reverse Logic        |                    |   | Natu       | ral        |
| Rev. ON HOLD Sec     |                    |   |            |            |
| Rev. OFF HOLD Se     |                    |   |            |            |
| Rutton Illumination  |                    |   | Oran       | ne )       |
| <b>K</b><br>Back     | Interface Settings | 5 |            | X<br>Close |
| Button Illumination  |                    |   | Oran       | ge 〉       |
| Preflight Check      |                    |   | Off        |            |
| Button Configuration | on                 |   | Horizon    | tal >      |
| Steering Wheel       |                    |   | L          | eft >      |
| Factory Settings     |                    |   |            | >          |
|                      |                    |   |            |            |

| <b>K</b><br>Back | Interface Settings | Close        |
|------------------|--------------------|--------------|
| Butto            | n Illumination     | Orange >     |
| Preflig          | ght Check          | Off          |
| Butto            | n Configuration    | Horizontal > |
| Steeri           | ng Wheel           | Left 〉       |
| Facto            | ry Settings        | >            |

| K Interface Settings | Close        |
|----------------------|--------------|
| Button Illumination  | Orange 〉     |
| Preflight Check      | Off          |
| Button Configuration | Horizontal > |
| Steering Wheel       | Left >       |
| Factory Settings     |              |
|                      |              |

| <b>K</b><br>Back | Interface Settings | Clos     |
|------------------|--------------------|----------|
| Button Illum     | ination            | Orange   |
| Preflight Ch     | eck                | Off      |
| Button Conf      | figuration         | Vertical |
| Steering Wh      | neel               | Left     |
|                  |                    |          |

### Steering Wheel

 $\rightarrow$  switchable between Left (default) and Right

- $\rightarrow$  Left = left hand drive (Europa default)
- $\rightarrow$  Right = right hand drive (UK)

Another set of buttons with a different layout is used here

### **Button Illumination**

- $\rightarrow$  switch the button illumination:
  - Orange, Dim Orange, Yellow, Dim Yellow, Red, Dim Red, Green, Dim Green, Blue, Dim Blue, White, Dim White
- Preflight Check → Menu item not available (Driver receives notification before start if equipment is secured)
  Button Configuration
  - $\rightarrow$  switch between Horizontal and Vertical
  - $\rightarrow$  Horizontal = X903D-DU (default)
  - $\rightarrow$  Vertical = X903D-DU2 (default)

configures the respective key assignment depending on the installed position of the keys

| ings X       |
|--------------|
| Orange >     |
| Off          |
| Horizontal > |
| Left >       |
| >            |
|              |

- Factory Settings
  - $\rightarrow$  Resets all interface settings

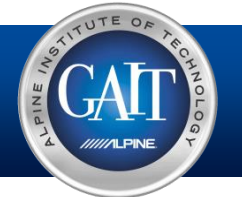

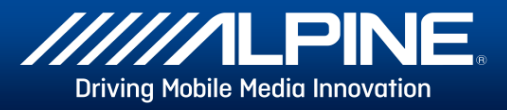

Vehicle Settings – OEM Radio

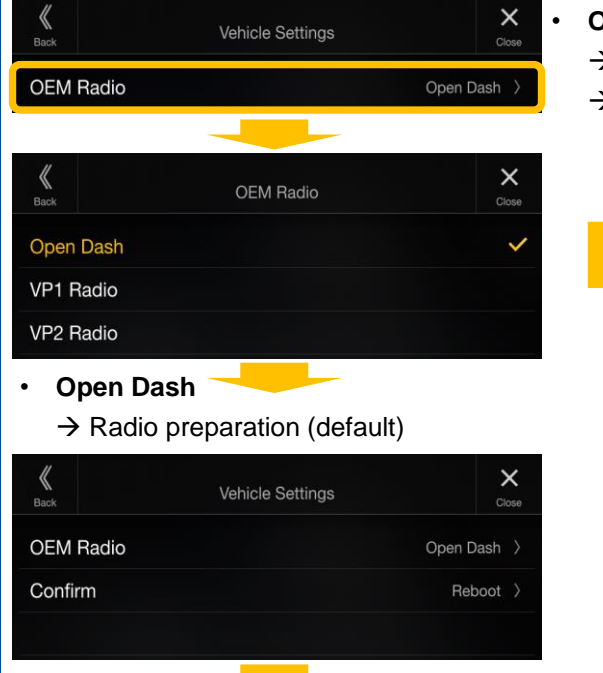

### OEM Radio

- $\rightarrow$  Configure the interface by selecting the original radio type
- $\rightarrow$  The original radio type is stored in the interface

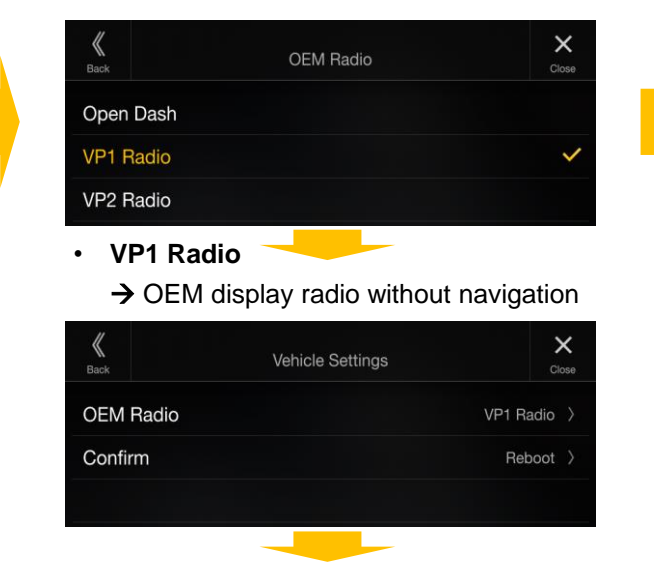

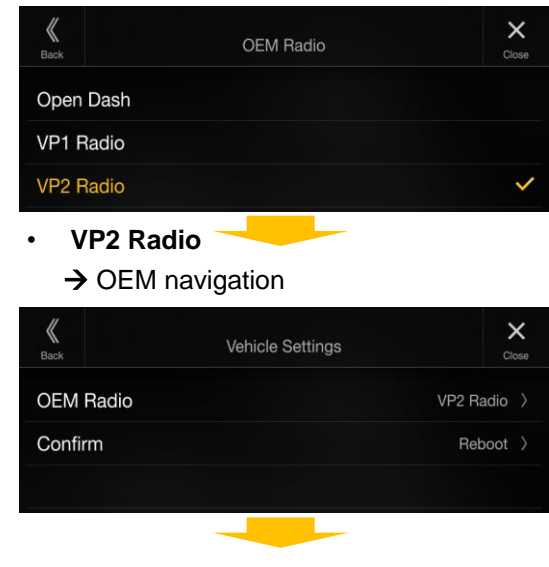

• Confirm

→ Default setting (without radio) does not have to be confirmed, only necessary if a VP1 or VP2 radio was previously set

→ The change to a VP1 radio or VP2 radio requires a reboot - must be confirmed

| K<br>Back | Vehicle Settings | Close       |
|-----------|------------------|-------------|
| OEM Radio |                  | Open Dash 👌 |
|           |                  |             |
|           |                  |             |

→ Open Dash has been configured (default)

| K<br>Back         | Vehicle Settings   | Close       |
|-------------------|--------------------|-------------|
| OEM Radio         |                    | VP1 Radio > |
|                   |                    |             |
| $\rightarrow$ VP1 | Radio has been con | fiaured     |

| K<br>Back      | Vehicle Settings | Close       |
|----------------|------------------|-------------|
| OEM Radio      |                  | VP2 Radio 👌 |
| Units          |                  |             |
| Display Trip B |                  | Off         |

→ VP2 Radio has been configured (more settings on the next page)

Alpine Electronics (Europe) GmbH, Ohmstr. 4, D-85716 Unterschleißheim Tel.: +49 (0) 89 – 32 42 64 0, Fax: +49 (0) 89 – 32 42 64 241, eMail: support@alpine.de, www.alpine-europe.com

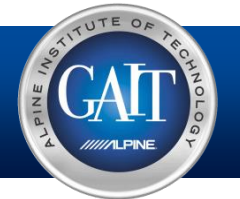

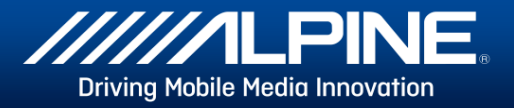

Vehicle Settings – VP2 Radio

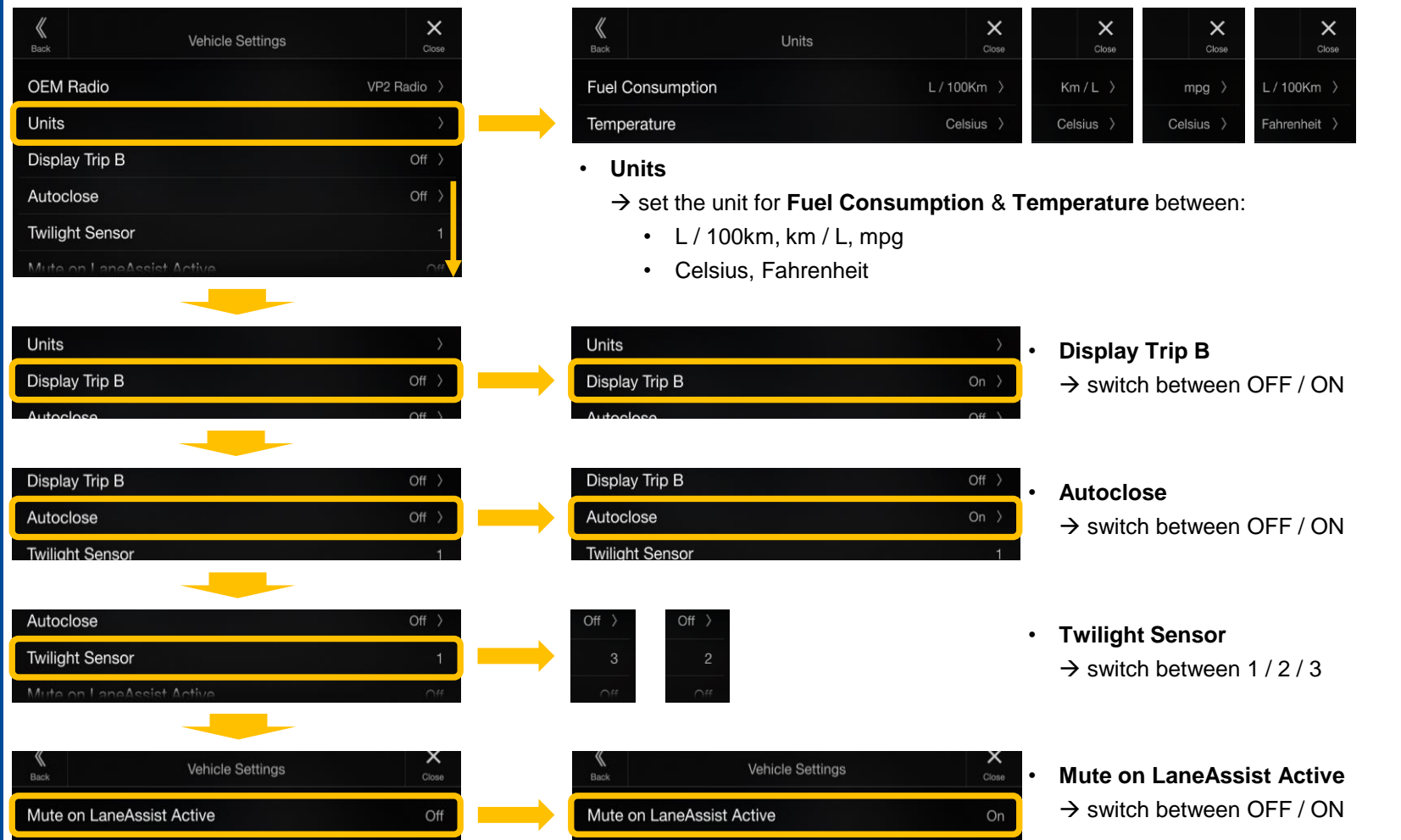